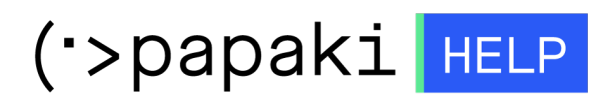

**Knowledgebase > Plesk > Databases >** Πώς μπορώ να κάνω import ένα αρχείο MySQL database μέσω phpMyAdmin σε Plesk ;

Πώς μπορώ να κάνω import ένα αρχείο MySQL database μέσω phpMyAdmin σε Plesk ;

- 2023-02-05 - Databases

Για να εισαγάγετε ένα μία βάση δεδομένων Mysql μέσω του phpmyadmin μέσα από το Plesk, ακολουθείστε τις οδηγίες που περιγράφονται παρακάτω :

1. **Συνδεθείτε** στο Plesk με τα στοιχεία πρόσβασης που λάβατε στο email ενεργοποίησης φιλοξενίας.

| plesk web host edition              | © ~ |  |  |
|-------------------------------------|-----|--|--|
| Username                            |     |  |  |
| admin                               |     |  |  |
| Password                            |     |  |  |
|                                     | Ø   |  |  |
| Log in                              |     |  |  |
| ⑦ What username and password to use | ?   |  |  |
| A Forgot your password?             |     |  |  |
| Cookies policy in Plesk             |     |  |  |
|                                     |     |  |  |
|                                     |     |  |  |
|                                     |     |  |  |

## 2.Επιλέξτε **Databases**

|                                                                                       |                                                                                                    | Status   | Туре                                                                                                    |  |
|---------------------------------------------------------------------------------------|----------------------------------------------------------------------------------------------------|----------|----------------------------------------------------------------------------------------------------|--|
| <ul> <li>example.com</li> </ul>                                                       |                                                                                                    | Active ~ | Website                                                                                                    |  |
| Exergin Donain                                                                        | Dashboard Hosting & DNS Mail                                                                                                    |          |                                                                                                    |  |
|                                                                                       | Files & Databases<br>S <sup>Q</sup> Connection Info<br>for FTP, Database<br>File Manager<br>Databases                                                                                                    |          | Dev Tools                                                                                                    |  |
| © Open in web<br>Disk Usage 0.2 MB<br>Traffic 0 MB/month<br>In Web Statistics SSL/TLS | <ul> <li>              FTP Access      </li> <li>             Backup &amp; Restore         </li> <li>             Security         </li>             SSL/TLS Certificates              Domain not secured  </ul> |          | <ul> <li>Q. Monitoring<br/>Net connected</li> <li>Applications</li> <li>PHP Composer</li> <li>Git</li> </ul> |  |
|                                                                                       | <ul> <li>Password-Protected Directories</li> <li>ImunifyAV<br/>Website is clean</li> <li>Web Application Firewall</li> <li>Advisor</li> </ul>                                                                    |          | <ul> <li>Monthead Install WordPress</li> <li>✓ SEO Toolkit</li> <li>✓ Website Importing</li> </ul>           |  |

3. Στην επόμενη καρτέλα, επιλέξτε phpMyaAdmin (φροντίστε o browser που χρησιμοποιείτε, να μην αποκλείει τα αναδυόμενα παράθυρα).

| Databases for exam                           | ple.com                        |      |            |                                   |
|----------------------------------------------|--------------------------------|------|------------|-----------------------------------|
| Here you can create new or manage existing d | latabases.                     |      | 2          | ြို User Management               |
| A example_source Assign this                 | database to a site             |      | phpMyAdmin | Database Servers E Backup Manager |
| Host: localhost:3306 (MariaDB) Users: us     | r01_source Tables: 0 Size: 0 B |      |            |                                   |
| phpMyAdmin                                   | Connection Info                | Copy |            |                                   |
| Remove Database                              | • · · · ·                      |      |            |                                   |

4. Κάντε κλικ επάνω στο όνομα της βάσης δεδομένων και κλικ στο Import (Εισαγωγή).

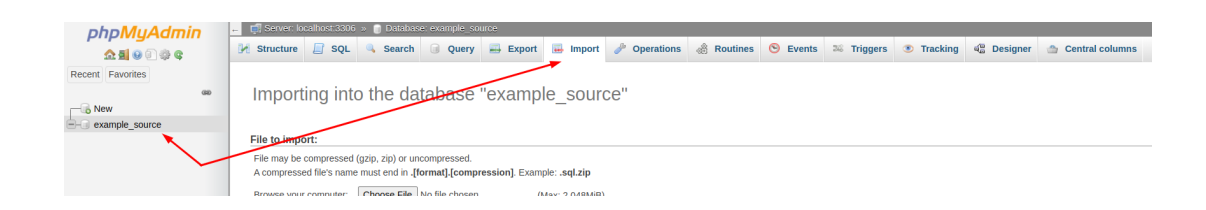

5. Browse για να πλοηγηθείτε στον υπολογιστή σας και να βρείτε το αρχείο backup της βάσης σας (το αρχείο δεν πρέπει να ξεπερνά τα 2GB) και Εκτέλεση (Go).

Εισαγωγή στη βάση δεδομένων «wordpress\_b6»

| Αρχείο για εισαγωγή:                                                                                                    |
|----------------------------------------------------------------------------------------------------|
| Το αρχείο μπορεί να συμπιεστεί (gzip, zip) ή να αποσυμπιεστεί.<br>Το όνομα του συμπιεσμένου αρχείου πρέπους χως τί sagar, - <b>(format).compression)</b> . Παράδειγμα: <b>.sql.zip</b>                                    |
| Περιγγήθείτε στον υπολογιστη fac: Browse Νο file sele led. (Μέγιστο μέγεθος: 2,048MB)                                                                                                    |
| Μπορείτε να σύρετε και να αφήσετε το σαχτίο σε αποτοξηποτε σελίδα.                                                                                                    |
| Σύνολο χαρακτήρων του αρχείου: utf-8 💌                                                                                                    |
| Μερική εισαγωγή:                                                                                                    |
| Ξ Επιτρέπει τη διακοπή της εισαγωγής σε περίπτωση που ανιχνευτεί ότι η εφαρμογή του κώδικα προσεγγίζει το χροικό όριο PHP. (Αυτό μπορεί να είναι καλό για εισαγωγή μεγάλων αρχείων, ωστόσο, μπορεί να κόψει ης μεταφοράς; |
| Αγνάηση αυτού του αριθμού ερωτημάτων (για SQL) ξεκινόντας από το πρώτο: 🛛 🖢                                                                                                    |
| Άλλες επιλογές:                                                                                                    |
| 🗹 Ένεργοποίηση ελέγχων μη διακριτών κλειδιών                                                                                                    |
| Μορφοποίηση:                                                                                                    |
| SQL V                                                                                                    |
| Επιλογές ορισμένης μοροφή                                                                                                    |
| Κατάστας δυμβατότητας SQL: NONE                                                                                                    |
| ☑ μην γίνεται λυτο_increment σε μηδενικές τιμές                                                                                                    |
| εκτέλεση                                                                                                    |